## 申告書入力画面(入力支援)

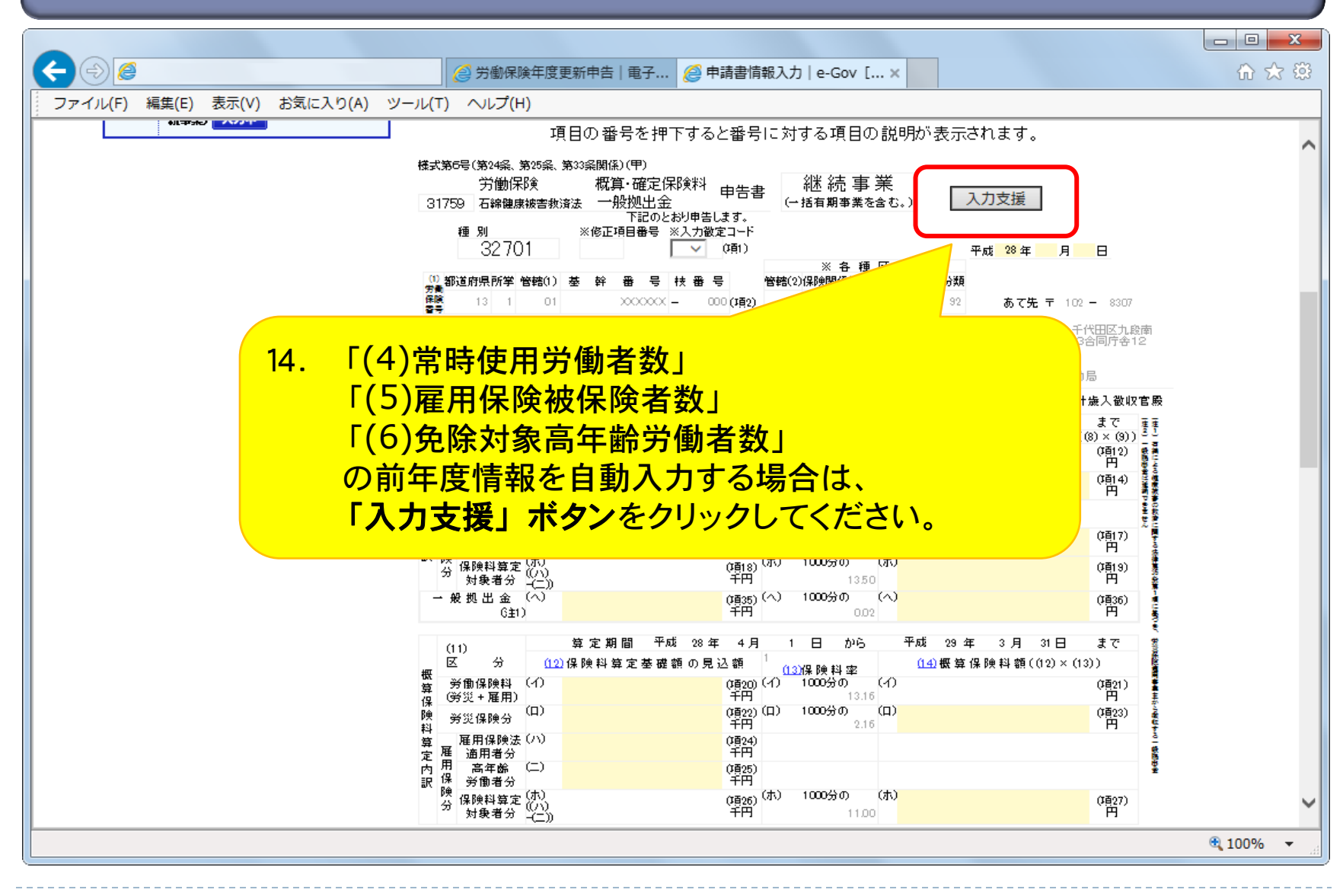

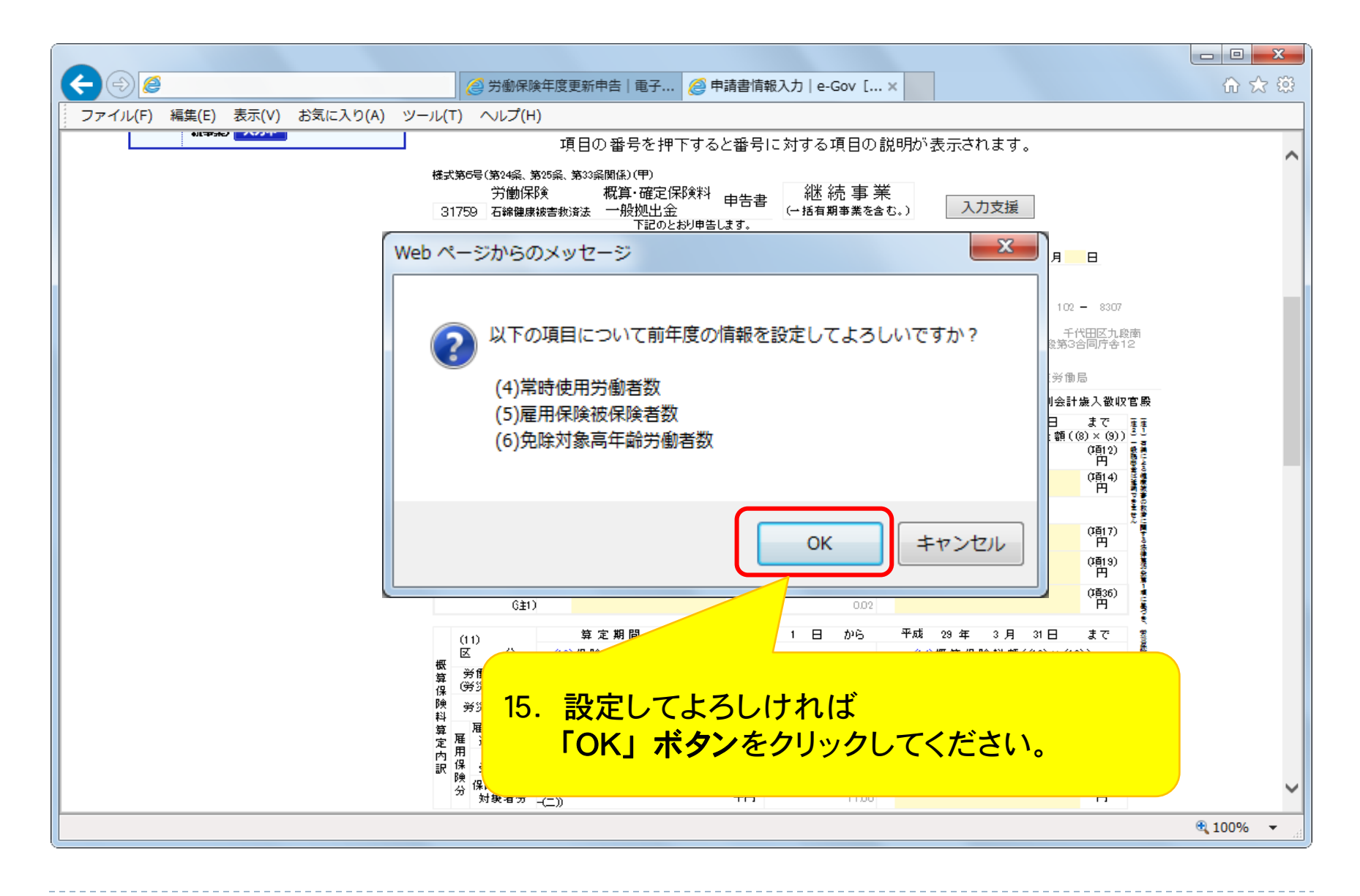

|                                                                                                    | - 0 <b>X</b> |
|----------------------------------------------------------------------------------------------------|--------------|
| ← ○                                                                                                    | ☆ 🛱          |
| ファイル(F) 編集(E) <mark>表示(V)</mark> お気に入り(A) ツール(T) ヘルプ(H)                                                                                                    |              |
| 項目の番号を押下すると番号に対する項目の説明が表示されます。                                                                                                    | ~            |
|                                                                                                    | A            |
| 1000分の (ホ) (項目3) (ホ) (項目3) (ホ) (項目3) (ホ) (項目3) (ホ) (項目3) (ホ) (項目3) (ホ) (項目3) (ホ) (項目3) (ホ) (項目3) (ホ) (項目3) (ホ) (項目3) (ホ) (項目3) (ホ) (ホ) (ホ) (ホ) (ホ) (ホ) (ホ) (ホ) (ホ) (ホ                                                                                                    |              |
| → 般拠出金 ()<br>→ 般拠出金 ()<br>(計) (1000分の (へ)<br>(項(5)) (1000分の (へ)<br>(項(5)) (1000分の (へ)<br>(項(5)) (1000分の (へ)<br>(項(5)) (1000分の (へ)<br>(項(5)) (1000分の (へ)                                                                                                    |              |
| (11) 算定期間 平成 28 年 4 月 1 日 から 平成 29 年 3 月 31日 まで 香                                                                                                    |              |
| び 分 <u>(12)</u> 保険料算定基礎額の見込額<br>概 37.5 (12)保険料算定基礎額の見込額<br>(13)保険料率<br>(14)概算保険料額((12)×(13))                                                                                                    |              |
|                                                                                                    |              |
|                                                                                                    |              |
| 算 雇用保険法(V)<br>定 雇 適用者分                                                                                                    |              |
|                                                                                                    |              |
| → 分 保険科算定 (X)<br>分 保険科算定 (X)<br>→ 対象者分 (C)<br>→ (TP)<br>→ (TP)<br>→ | $\sim$       |
|                                                                                                    | 🔍 100% 🔻 💡   |

## 申告書入力画面(項目説明)

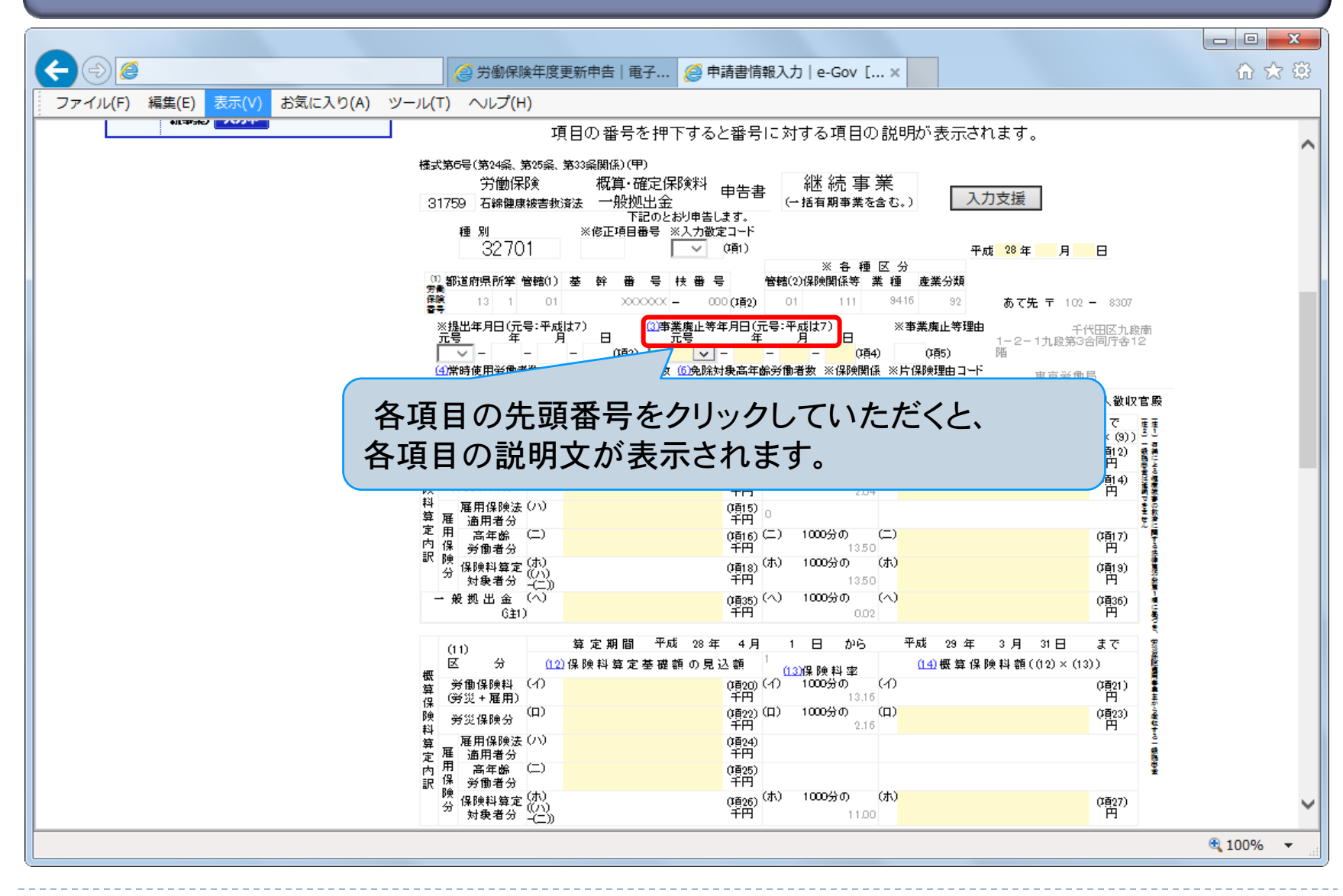

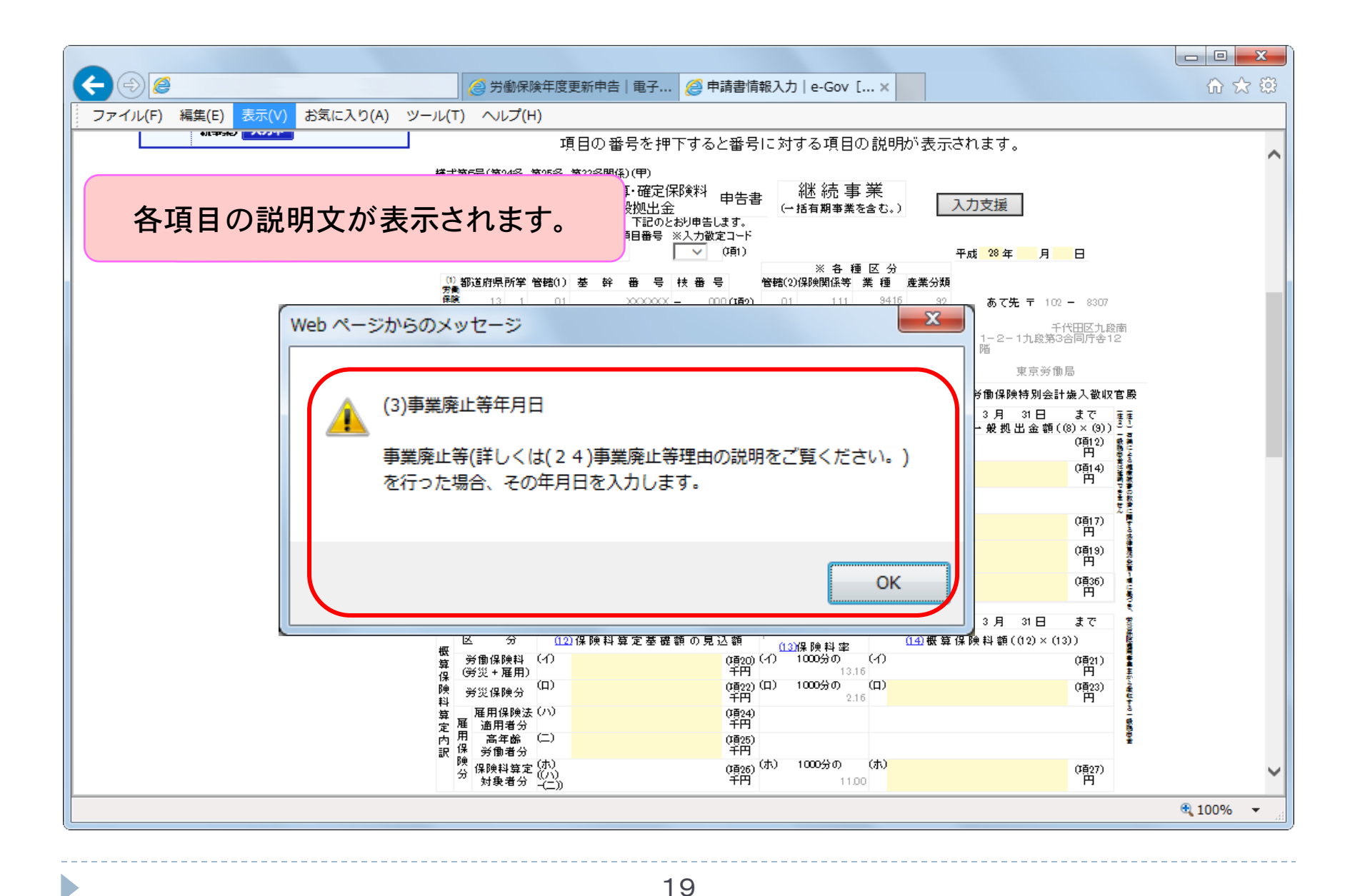

## 申告書入力画面(納付回数の設定)

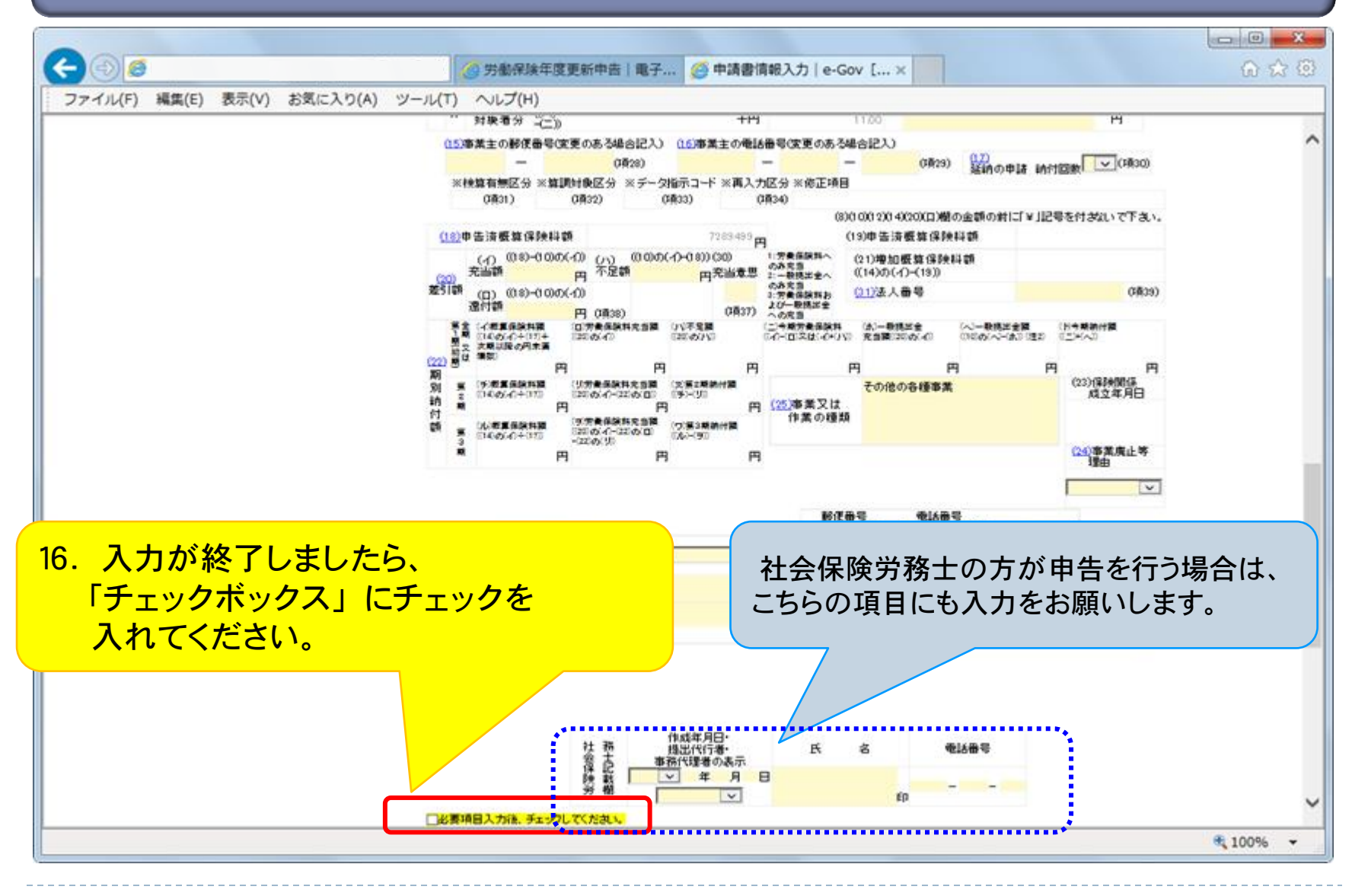

20

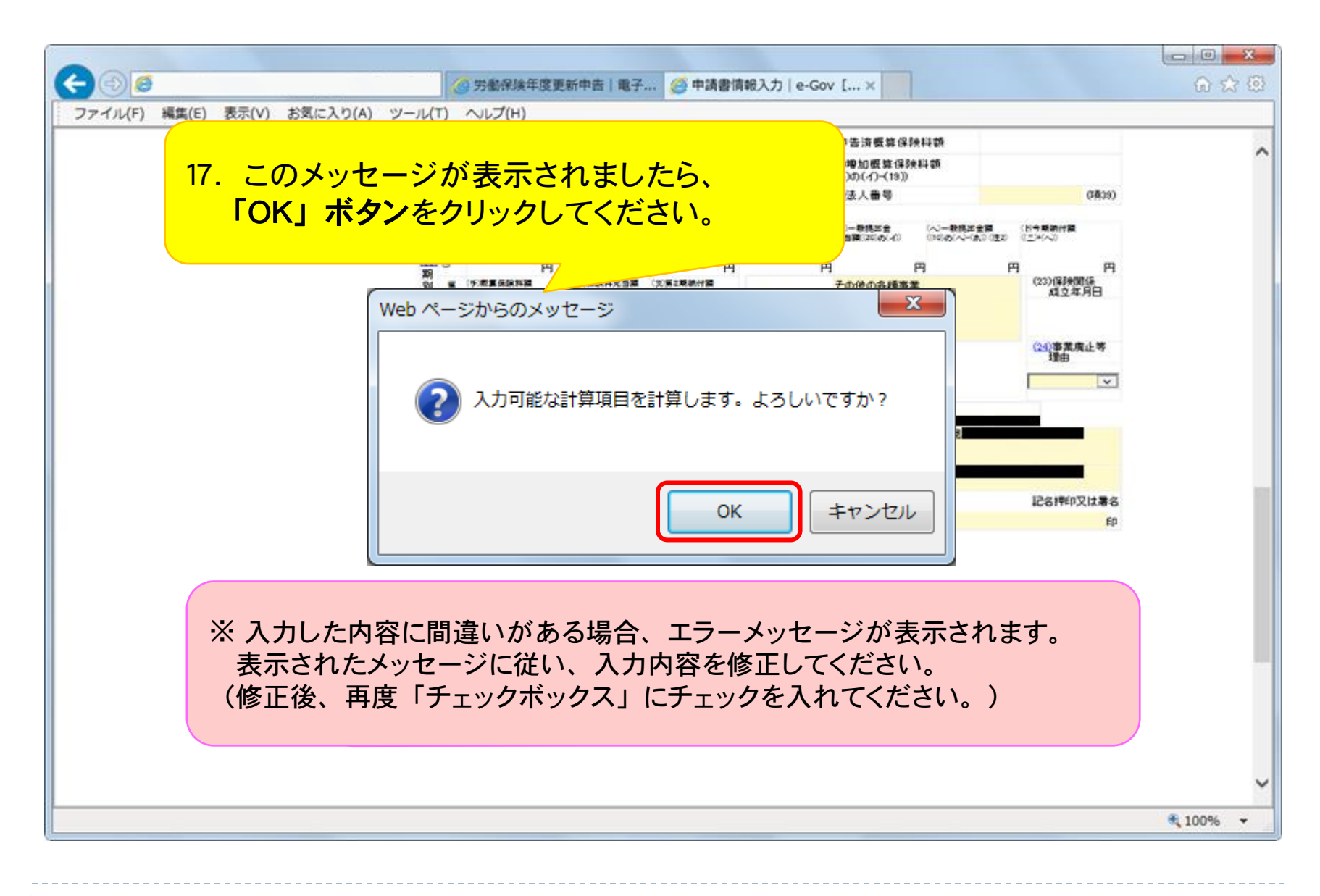

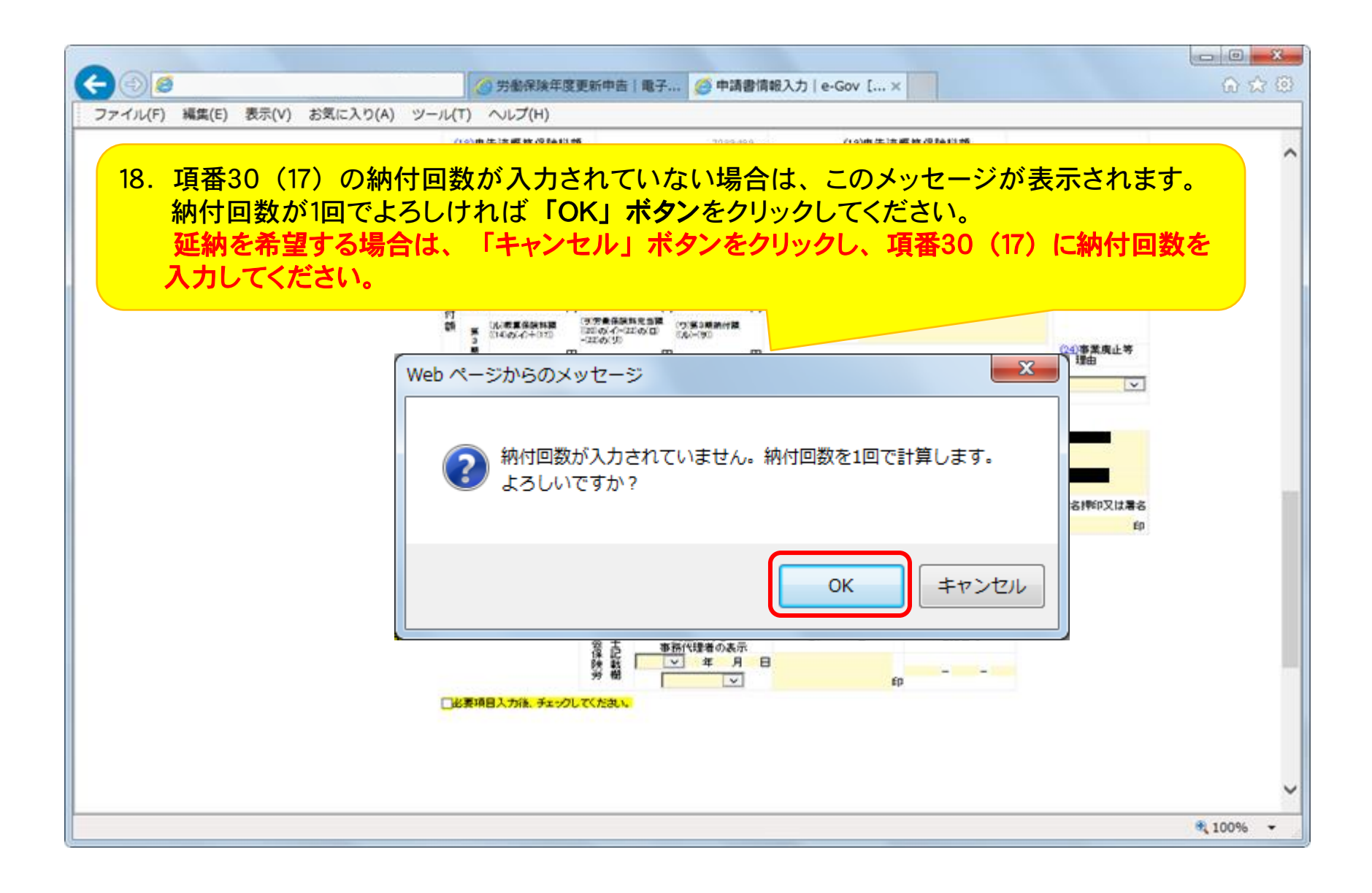

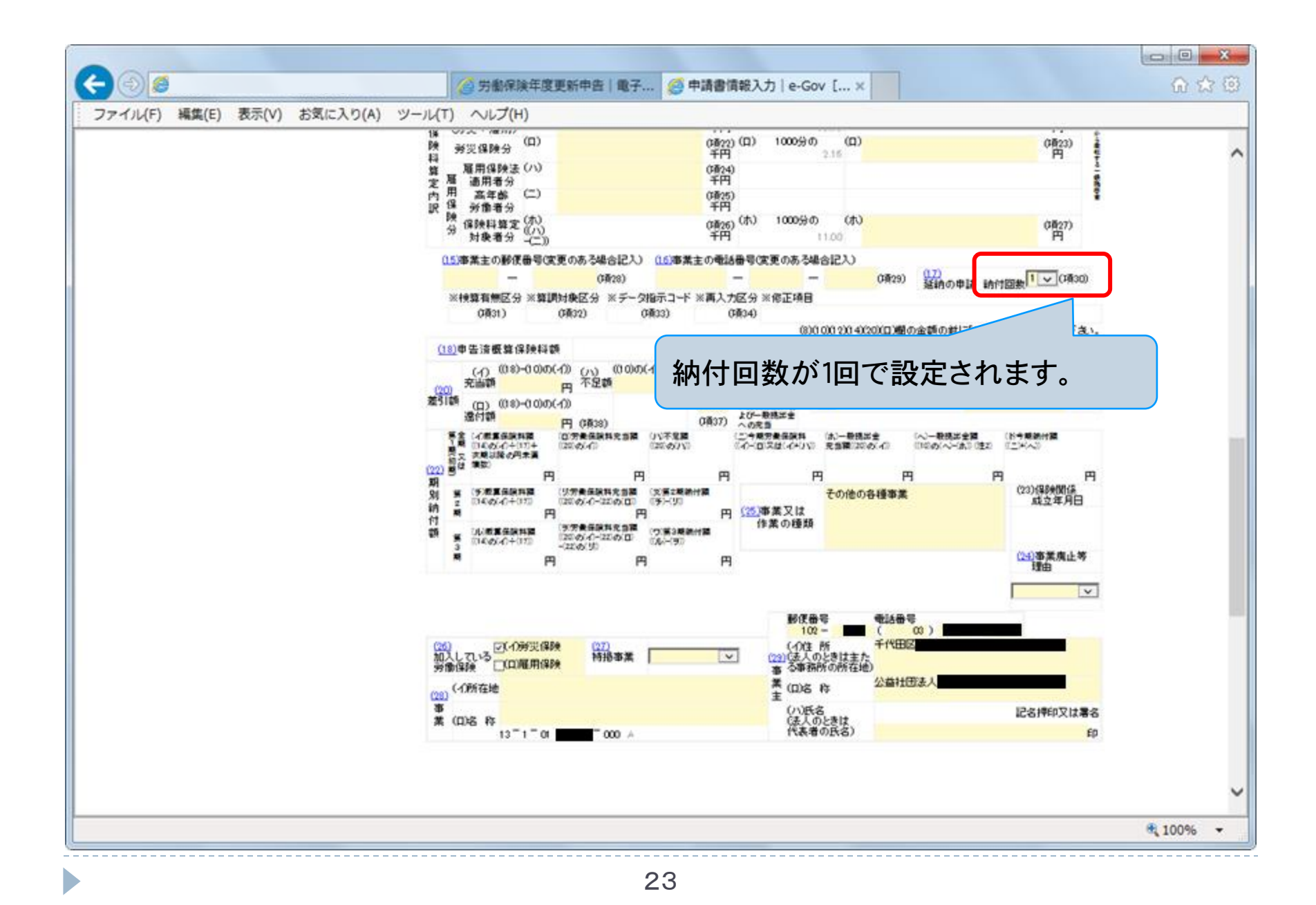

## 申告書入力画面(充当額の自動計算)

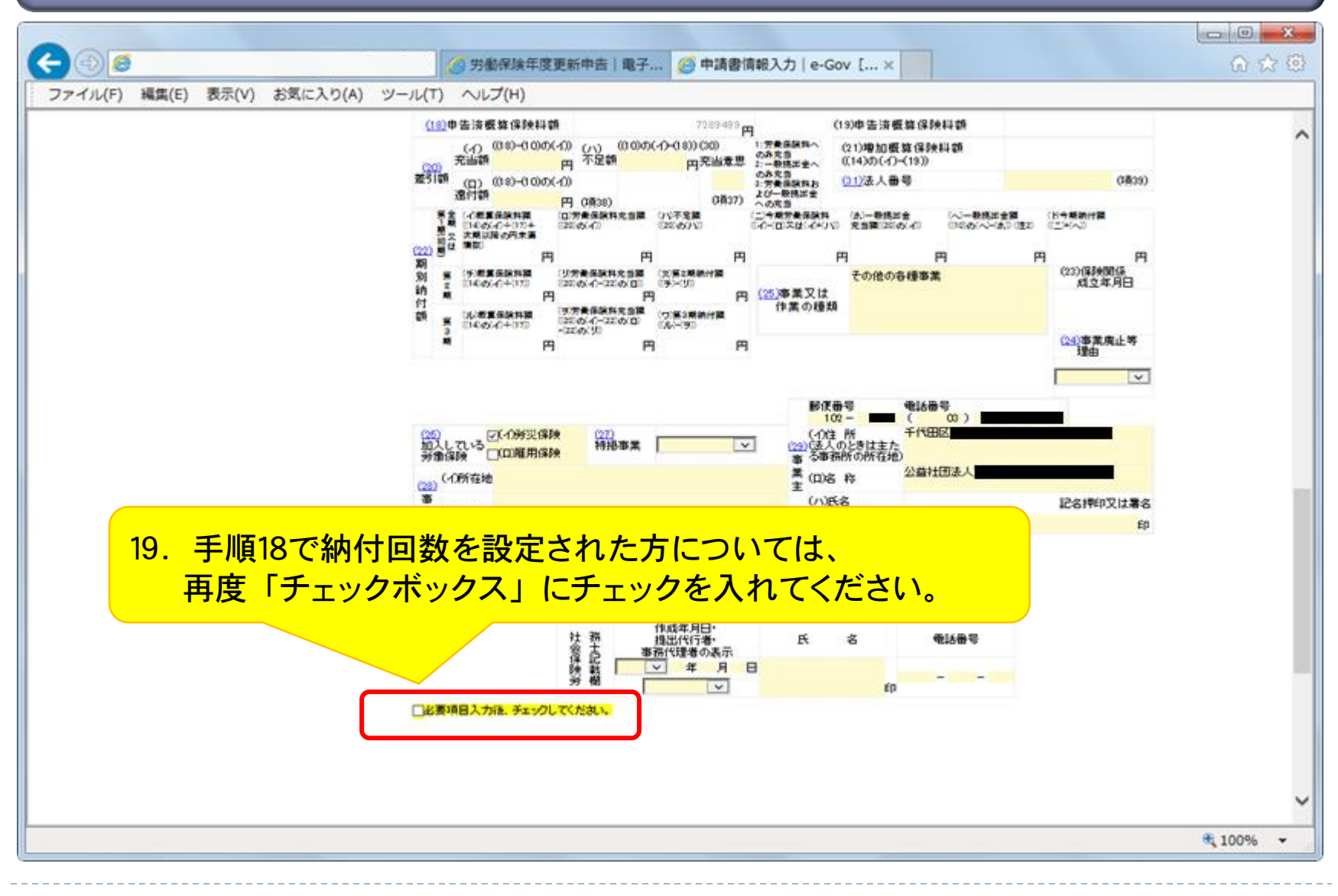

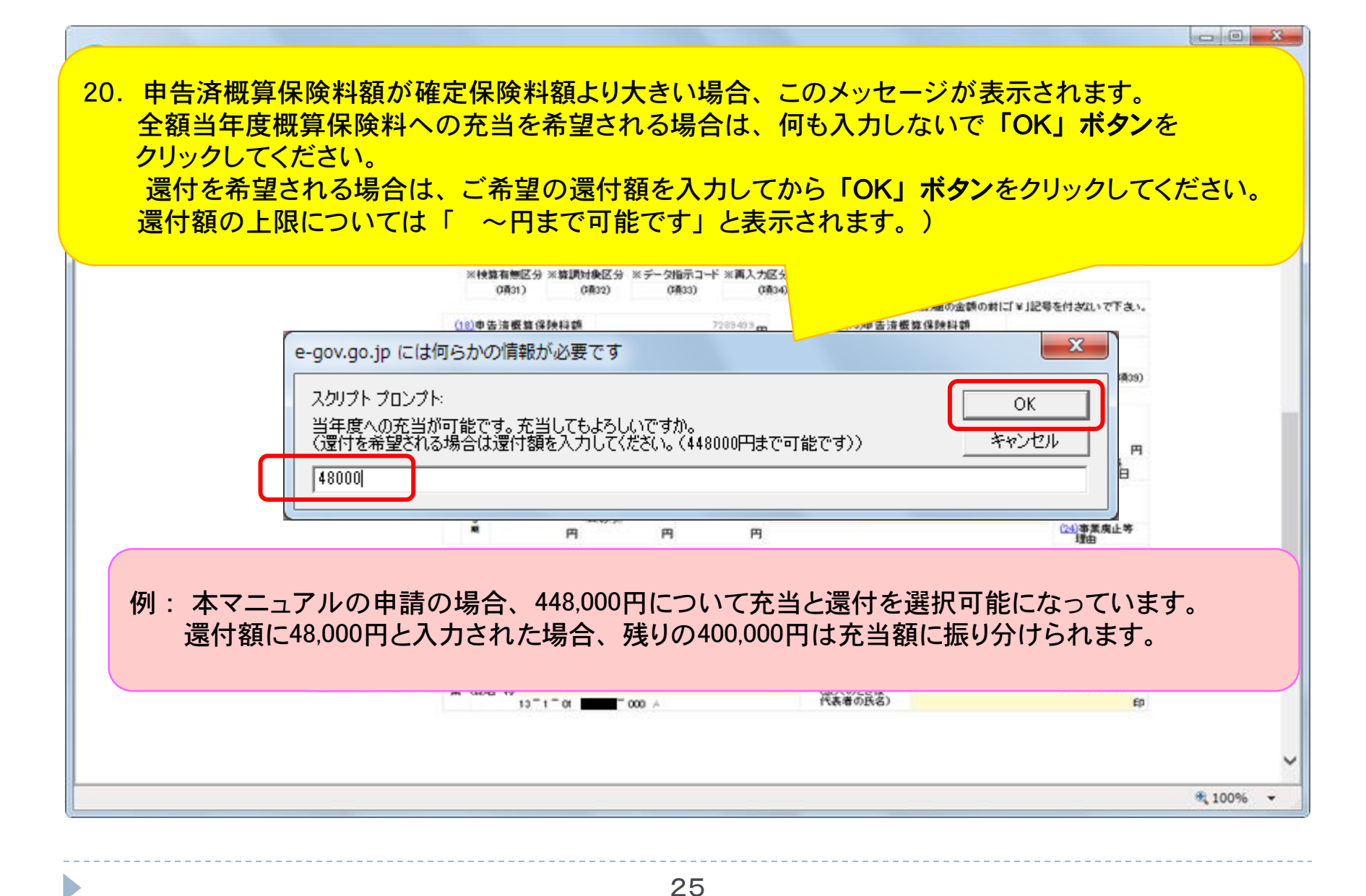

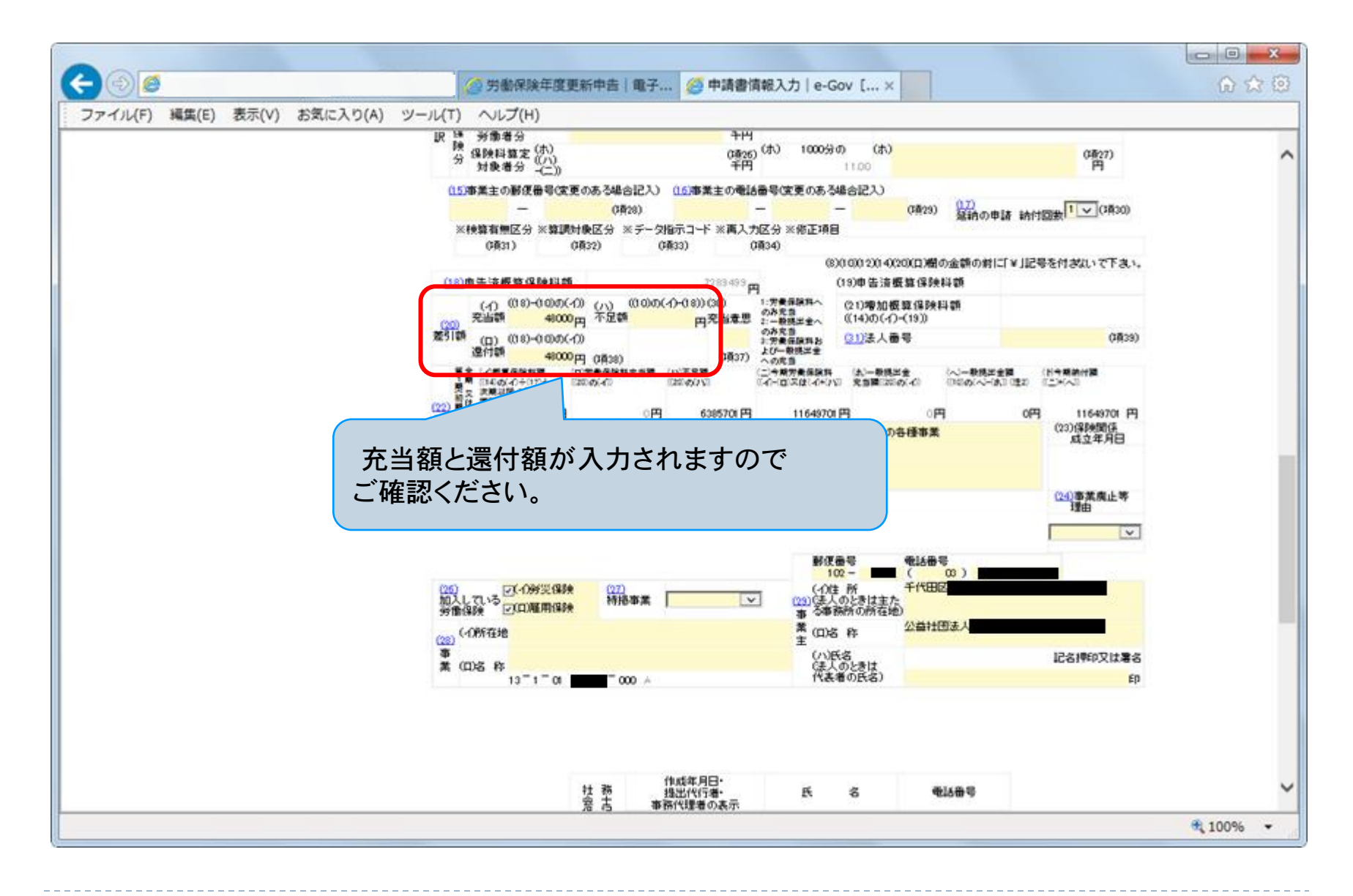

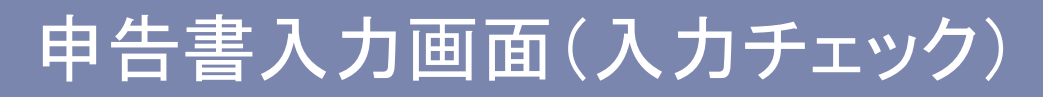

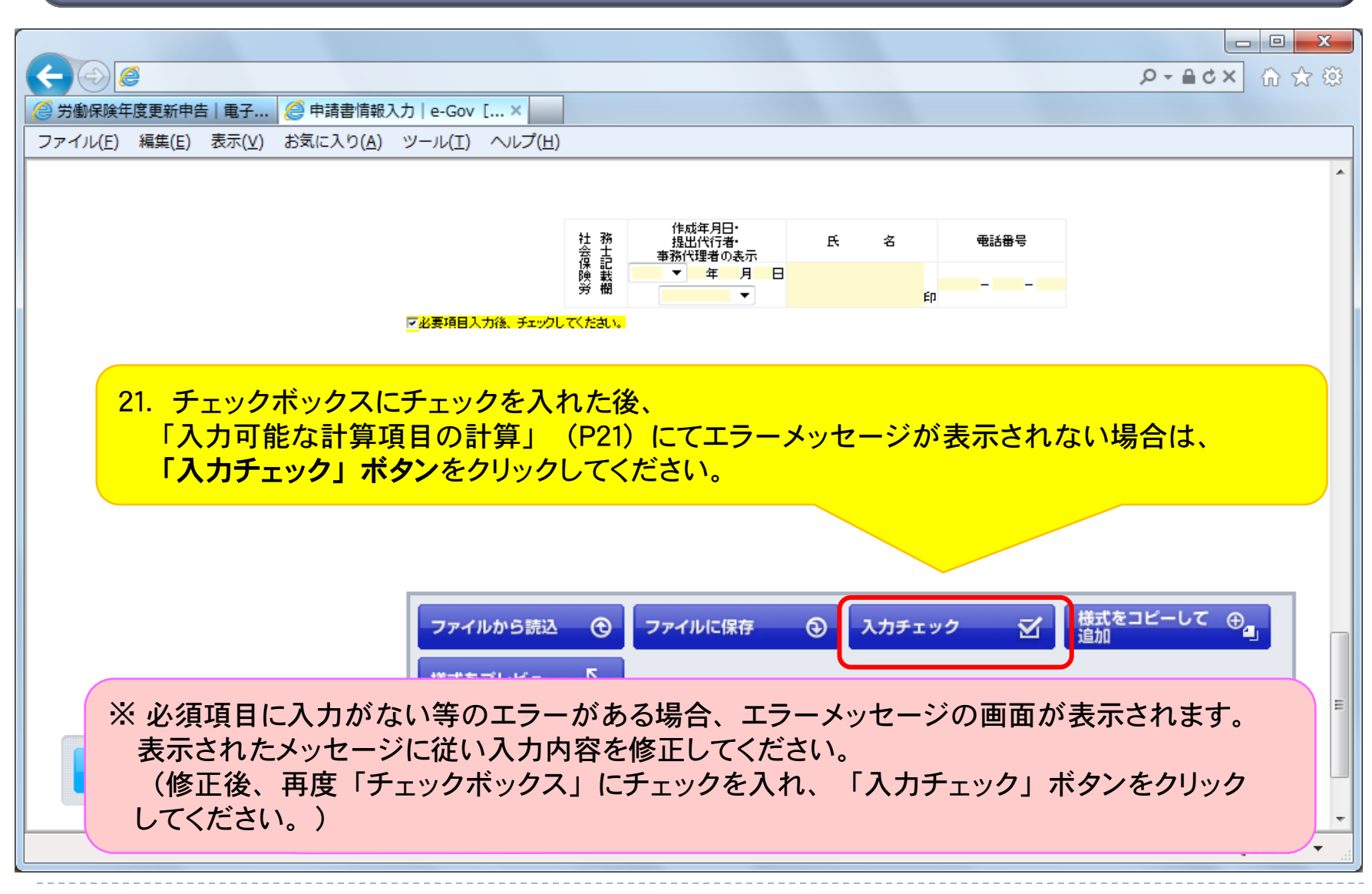

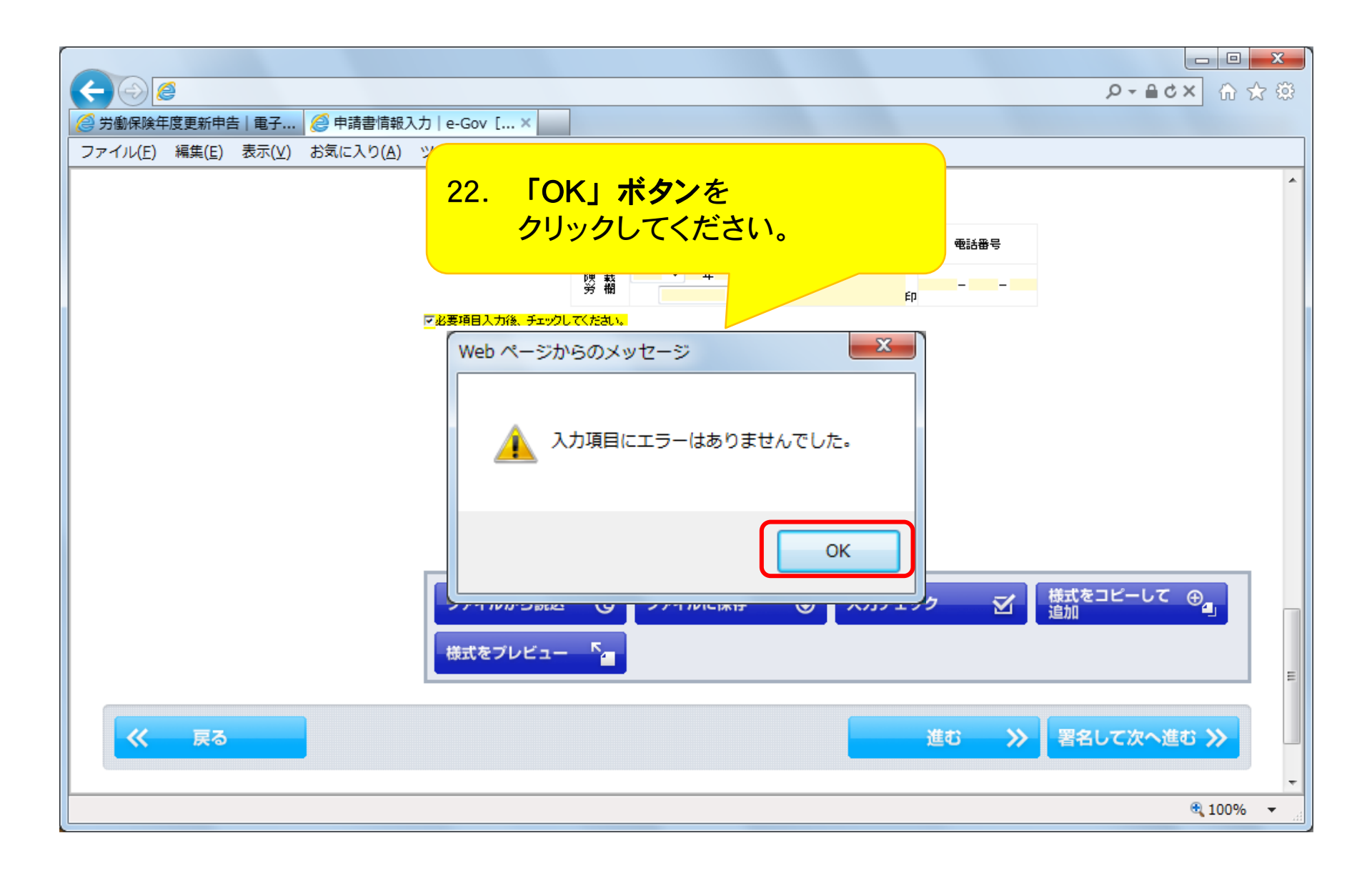